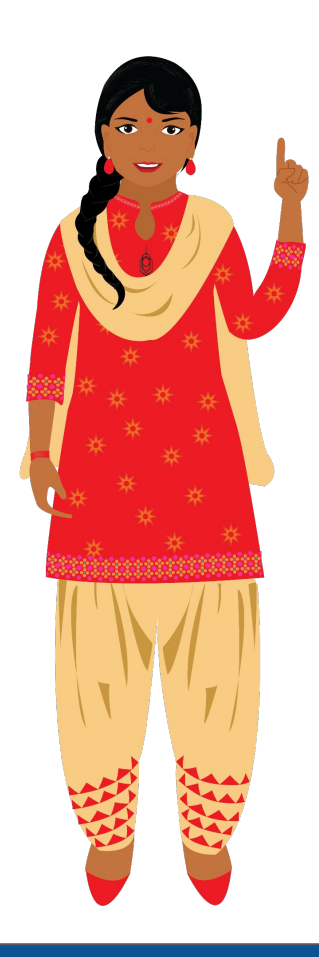

# How to submit the Vidya Amrit Mahotsav project on DIKSHA app?

A step by step guide for all the school leaders & teachers

# **Table of Contents**

- Accessing projects
- Editing a Project
- Editing Project Title & Objective
- Viewing Learning Resources
- Marking Tasks as Complete
- Editing Task
- Attaching Evidences
- Adding more Tasks
- Syncing Tasks
- Submitting Vidya Amrit Mahotsav Journey Video

### How to find Project on DIKSHA App?

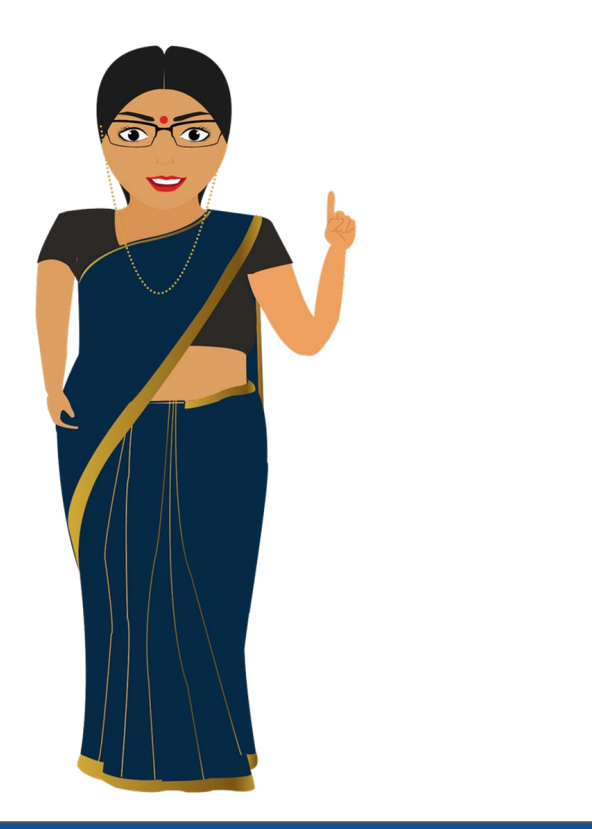

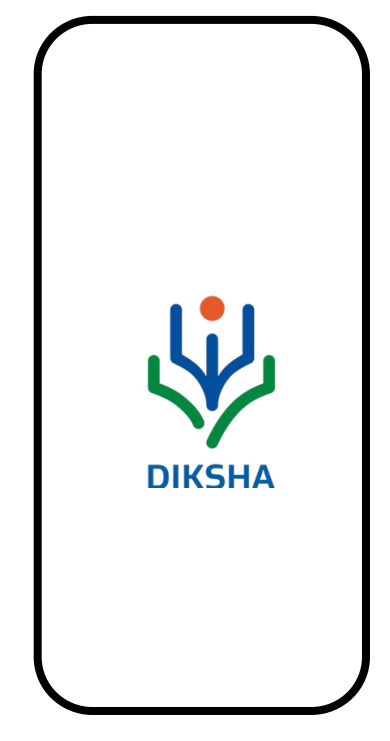

## INSTRUCTIONS

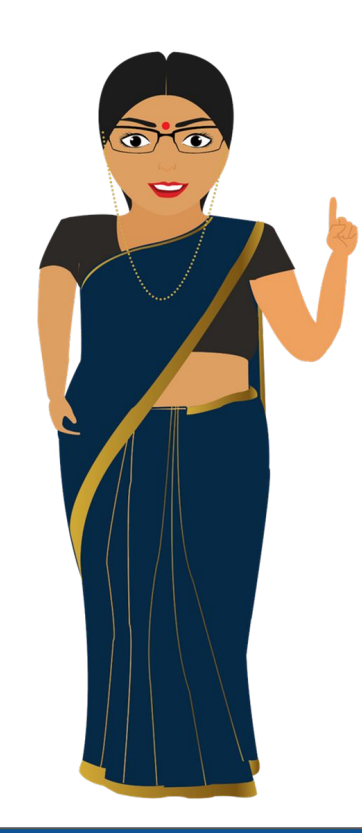

- Make sure you have DIKSHA app downloaded on your mobile phone and updated to latest version.
- You are logged in and your profile is updated.
- Your profile is updated with required role, subrole, state, district, and other details.

### **INSTRUCTIONS**

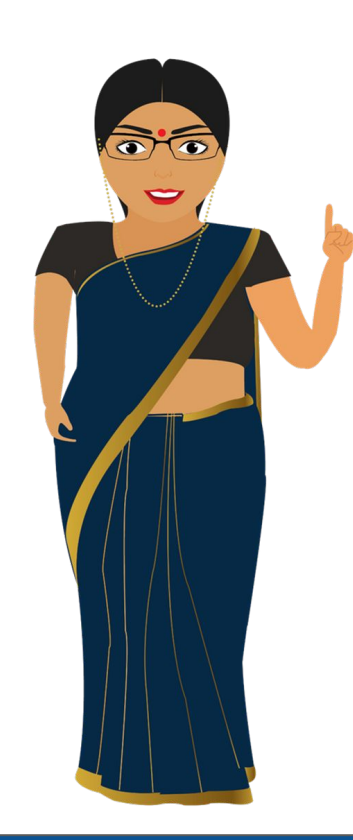

#### We will now look at how to access project if you are logged in as a HT and Official.

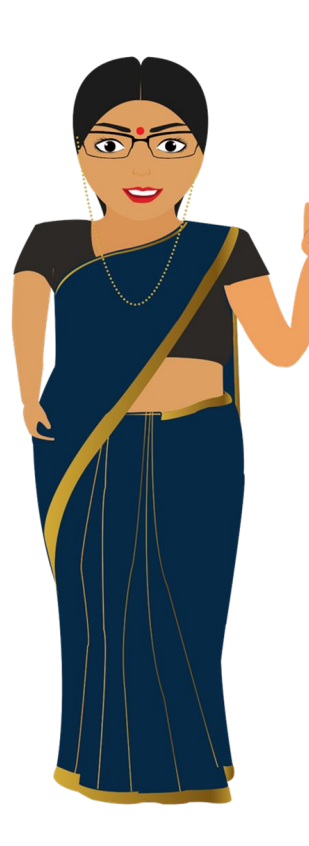

## Ξ

#### Welcome,

Browse DIKSHA library to find relevant content based on your preferences (Board, Medium, Class)

#### State (Uttar Pradesh) 👽

Continue

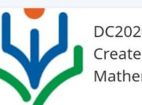

DC2020-A02-How to Create Practice Content -Mathematics - Grades 1-...

#### Learn, Manage and Act

| Programs | Projects | Observations |
|----------|----------|--------------|
| Surveys  | Courses  | Reports      |
|          | <b>G</b> |              |

# Step 1

# In the homepage of DIKSHA app, click on the 'Programs' tile.

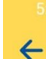

📲 🖏 🖓 al 🖓 al 40% 🛛

#### Programs

View and participate in educational programs active in your location and designed for the role you selected

VAM\_StateName

# Step 2

# Click on the program assigned to you.

NOTE: Please make sure you have updated your profile. Otherwise you will not be able to see the assigned program

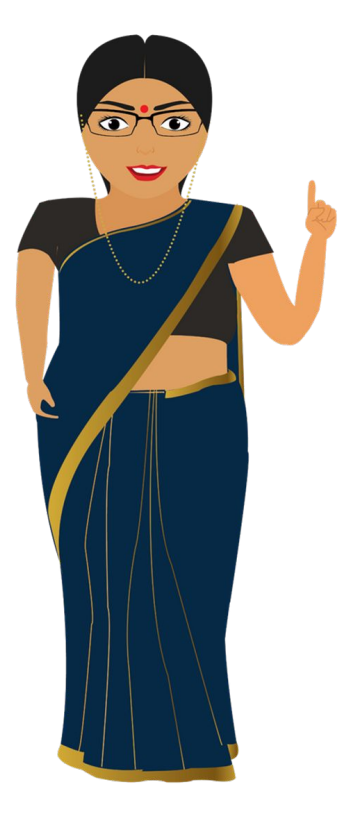

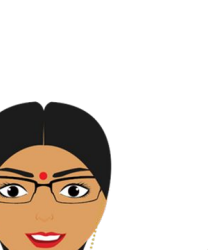

8 🗎 📐 💎

 $\rightarrow$ 

 $\rightarrow$ 

#### VAM\_StateName

 $\leftarrow$ 

View and participate in educational programs active in your location and designed for the role you selected

#### Vam\_synopsis\_<edit This And Add Your Project Name>

Improvement Project <Edit This And Add Your Project Objective Here> Mention The Challenge You Solved Through This Project

#### Vam (Add Your Project Name)

Improvement Project Edit This And Add Your Project Objective Here

# Step 3

# Click on the Project that you want to work on.

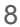

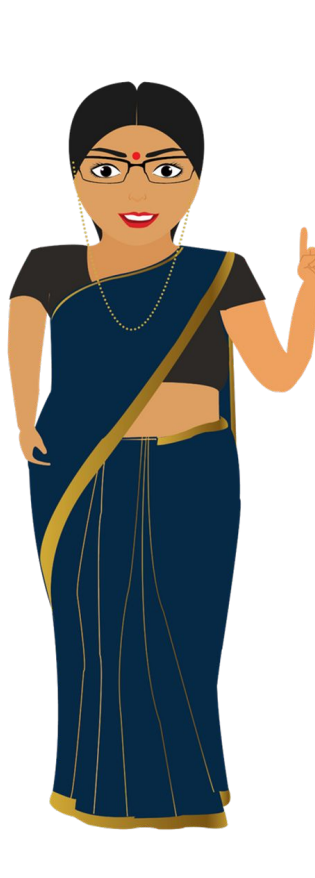

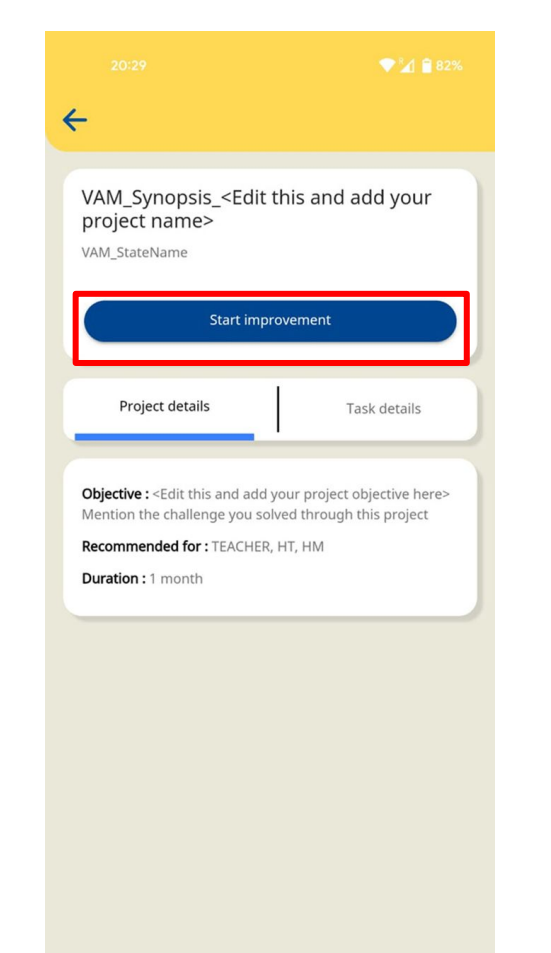

You will come to the Project. Now you can start working on your project by clicking on 'Start Improvement' button.

### INSTRUCTIONS

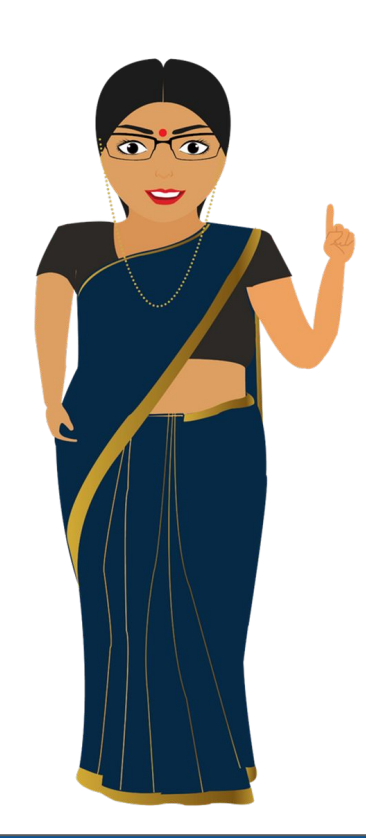

We will now look at how to access project if you are logged in as a Teacher.

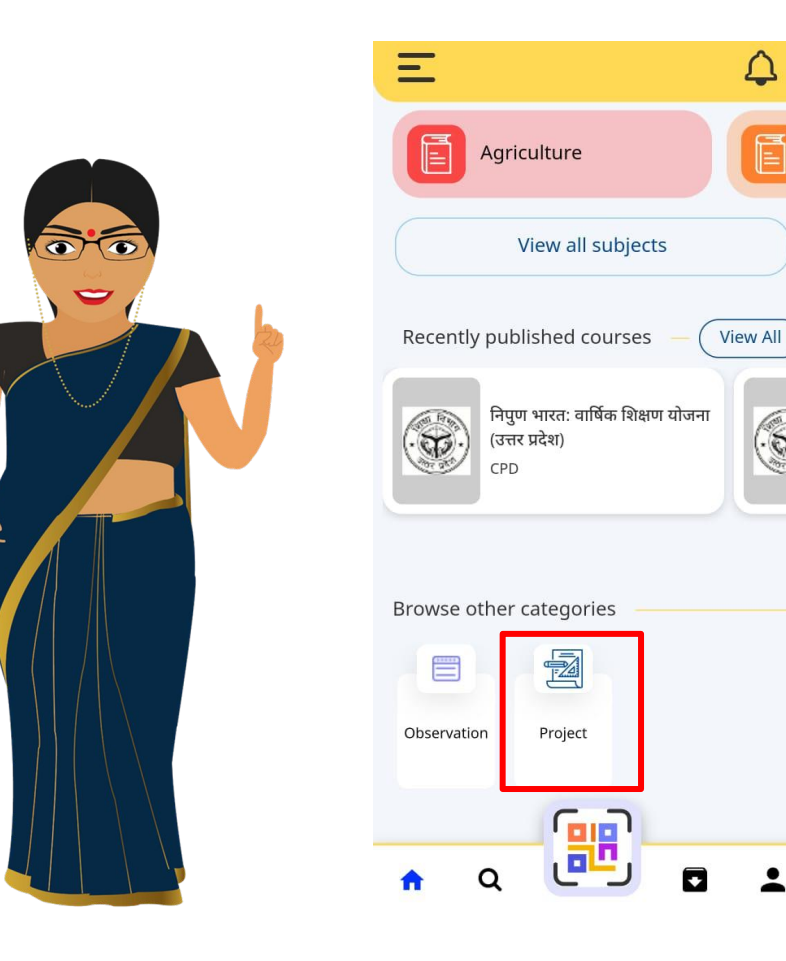

 $\triangle$ 

# Step 1

#### Go to the Home Page to the 'Browse other categories' option and click on project tile.

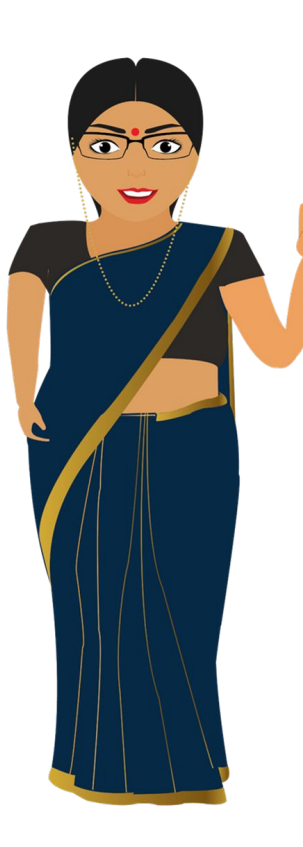

## 4

#### Projects

Manage and track your school improvement easil y, by creating tasks and planning project timelines.

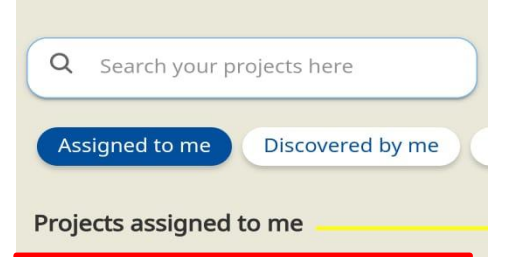

Vam\_synopsis\_<edit This And A dd Your Project Name> Vam\_statename

Vam\_माइक्रो इम्प्रूवमेंट प्रोजेक्ट - न वाचारी शिक्षाशास्त्र Vam\_bihar Vidya Amrit Mahotsav

Vam (Add Your Project Name) Vam\_statename

# Step 2

#### Go to 'Assigned to me' and view the VAM Project assigned to you by the state.

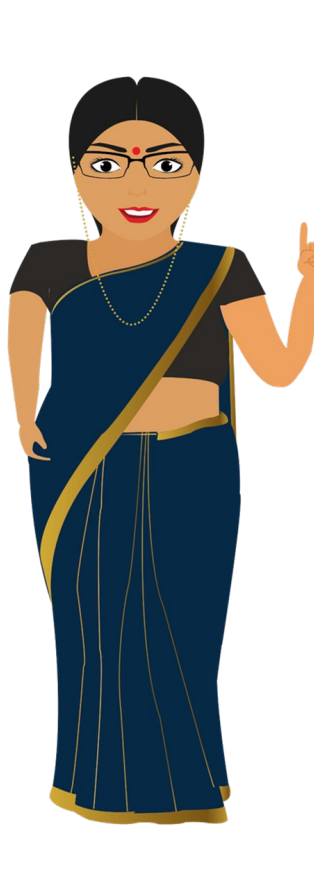

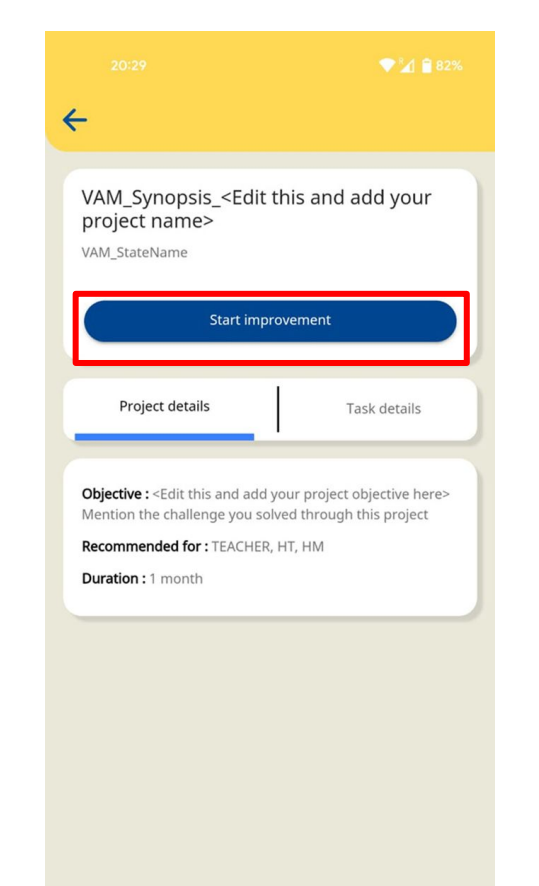

Click on the project. Now you can start working on your project by clicking on 'Start Improvement' button.

# Editing a project

#### You have to edit Project Title, Objective and Tasks to add your innovation project.

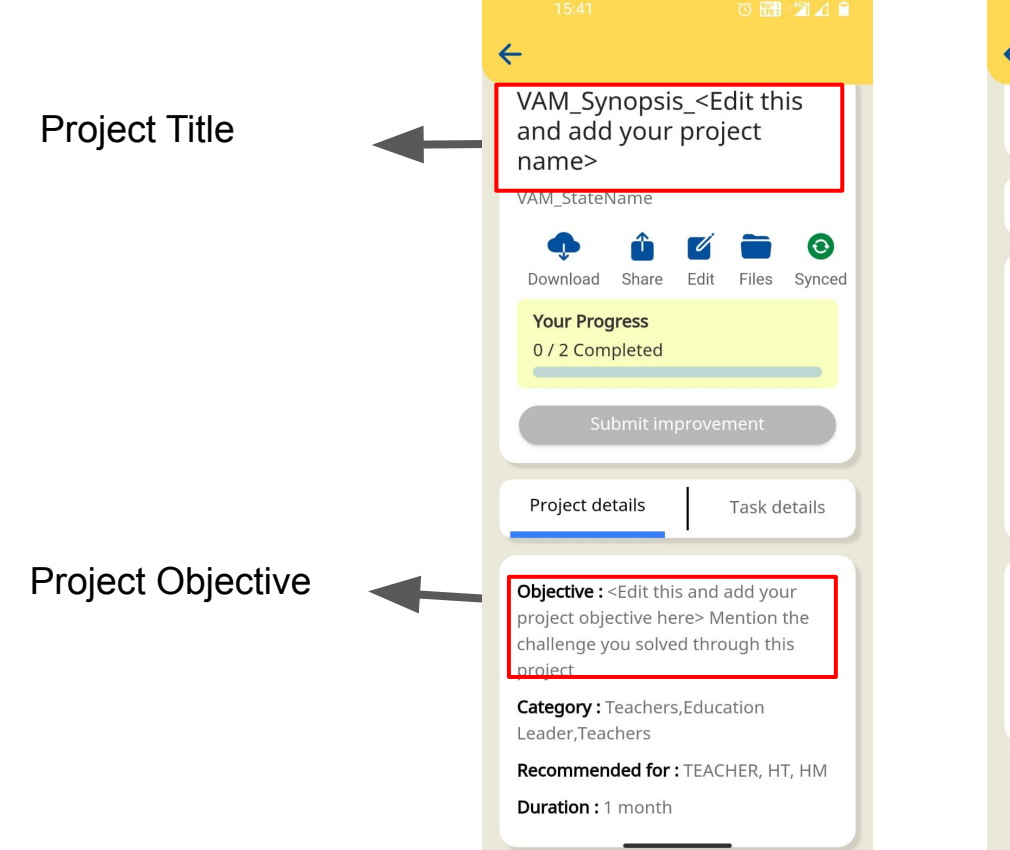

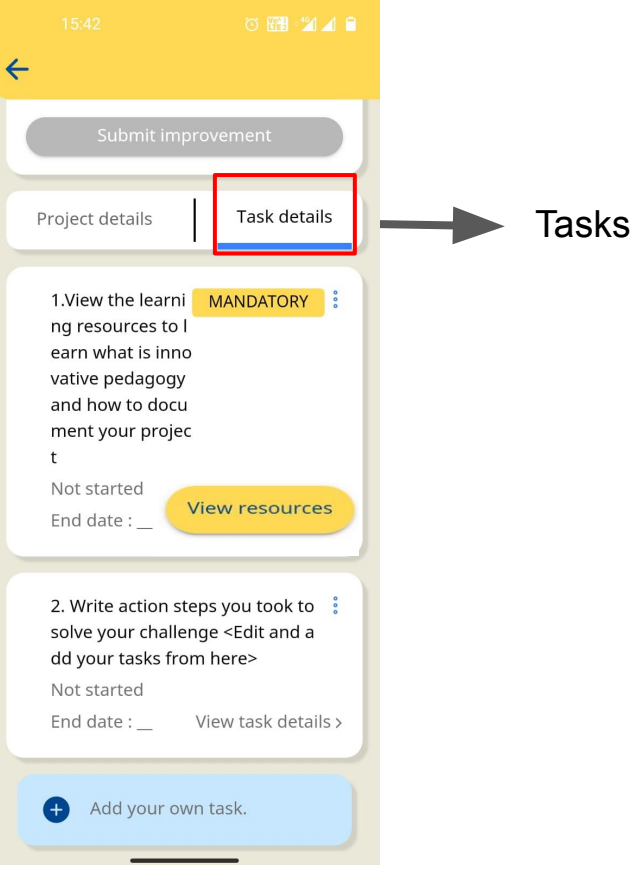

The assigned project template has a Project Title, Objective and Task details. You have to edit all these sections to add your innovation project.

- 1. In the *Project Title*, add a name for your innovation project. The name should represent your innovative pedagogy practice.
- 2. In *Objective*, mention the challenge you solved through this project.
- 3. There are 2 tasks. What needs to be done in every task is indicated.

# **Editing Project Title & Objective**

# Click on the Edit icon.

| <del>&lt;</del>                                                                                                    |
|----------------------------------------------------------------------------------------------------|
| VAM_Synopsis_ <edit this<br="">and add your project<br/>name&gt;<br/>VAM_StateName</edit>                                                                                                    |
| Image: Constraint of the second second sec |
| Your Progress<br>0 / 2 Completed                                                                                                    |
| Submit improvement                                                                                                    |
| Project details Task details                                                                                                    |
| <b>Objective :</b> <edit add="" and="" this="" your<br="">project objective here&gt; Mention the<br/>challenge you solved through this<br/>project</edit>                                                                                                    |
| <b>Category :</b> Teachers,Education<br>Leader,Teachers                                                                                                    |

Click on the blue icon to edit the Project Title and Objective.

| ÷                                       | Project view                                                                      | v                                                   |
|-----------------------------------------|-----------------------------------------------------------------------------------|-----------------------------------------------------|
|                                         |                                                                                   | <b>Z</b>                                            |
| <b>Proje</b><br>and a                   | <b>ct title :</b> VAM_S<br>add your projec                                        | iynopsis_ <edit this<br="">ct name&gt;</edit>       |
| <b>Obje</b><br>proje<br>challe<br>proje | c <b>tive :</b> <edit this<br="">ct objective he<br/>enge you solve<br/>ct</edit> | s and add your<br>re> Mention the<br>d through this |
| Dura                                    | tion : 1 month                                                                    |                                                     |
| <b>Cate</b><br>Teach                    | <b>jory :</b> Teachers<br>ners                                                    | ; , Education Leader ,                              |
|                                         |                                                                                   |                                                     |
| Prog                                    | ram name : VAI                                                                    | M_StateName                                         |
| Dura                                    | tion : 1 month                                                                    |                                                     |
| Entiti                                  | es                                                                                |                                                     |
| U                                       | P S BAMNOI C                                                                      | COMPOSITE 1 TO 8                                    |
|                                         |                                                                                   |                                                     |

Edit the given title and add a meaningful title for your innovation project.

# 16:14 © •<sup>™</sup> ∡

#### Project Title (mandatory) Name your project

VAM\_Synopsis\_<Edit this and ad

#### **Description (mandatory)** What is the objective of your Project?

<Edit this and add your project objective here> Mention the

#### **Categories (mandatory)** What does your project aim to improve?

Select category(s)
 Teachers 
 Education Leader

#### 14:43 💿 🕅

#### 🛈 🎬 🖄 🖌 📋

×

Project Title (mandatory) Name your project

VAM\_Synopsis\_Connecting text v

**Description (mandatory)** What is the objective of your Project?

<Edit this and add your project objective here> Mention the

#### Categories (mandatory) What does your project aim to improve?

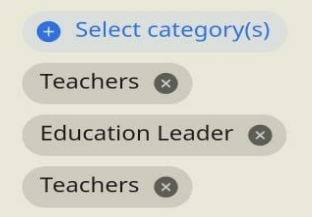

Edit the given description and mention the challenge you solved through this innovation project.

#### 16:14 ⓒ 🖼 \* ×

**Project Title (mandatory)** Name your project

VAM\_Synopsis\_<Edit this and ad

**Description (mandatory)** What is the objective of your Project?

<Edit this and add your project objective here> Mention the

**Categories (mandatory)** What does your project aim to improve?

and you colued through

Select category(s)
 Teachers 
 Education Leader

×
Project Title (mandatory)
Name your project
VAM\_Synopsis\_Connecting text v

**Description (mandatory)** What is the objective of your Project?

To ensure that students achieve the desired learning outcomes of connecting the text with

Categories (mandatory) What does your project aim to improve?

Select category(s)
 Teachers 
 Education Leader

Click on 'Save edits' to save the changes.

Project Title (mandatory) Name your project

VAM\_Synopsis\_Connecting text v

**Description (mandatory)** What is the objective of your Project?

To ensure that students achieve the desired learning outcomes of connecting the text with

**Categories (mandatory)** What does your project aim to improve?

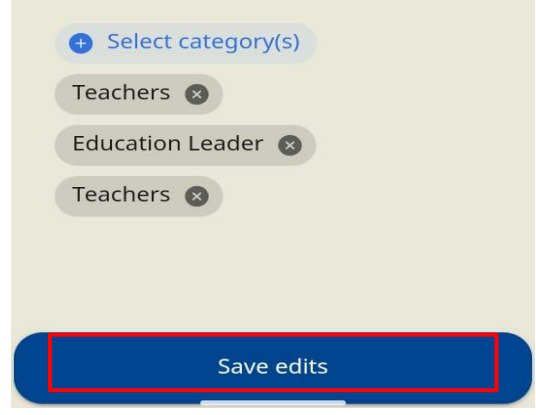

# **Viewing Learning Resources**

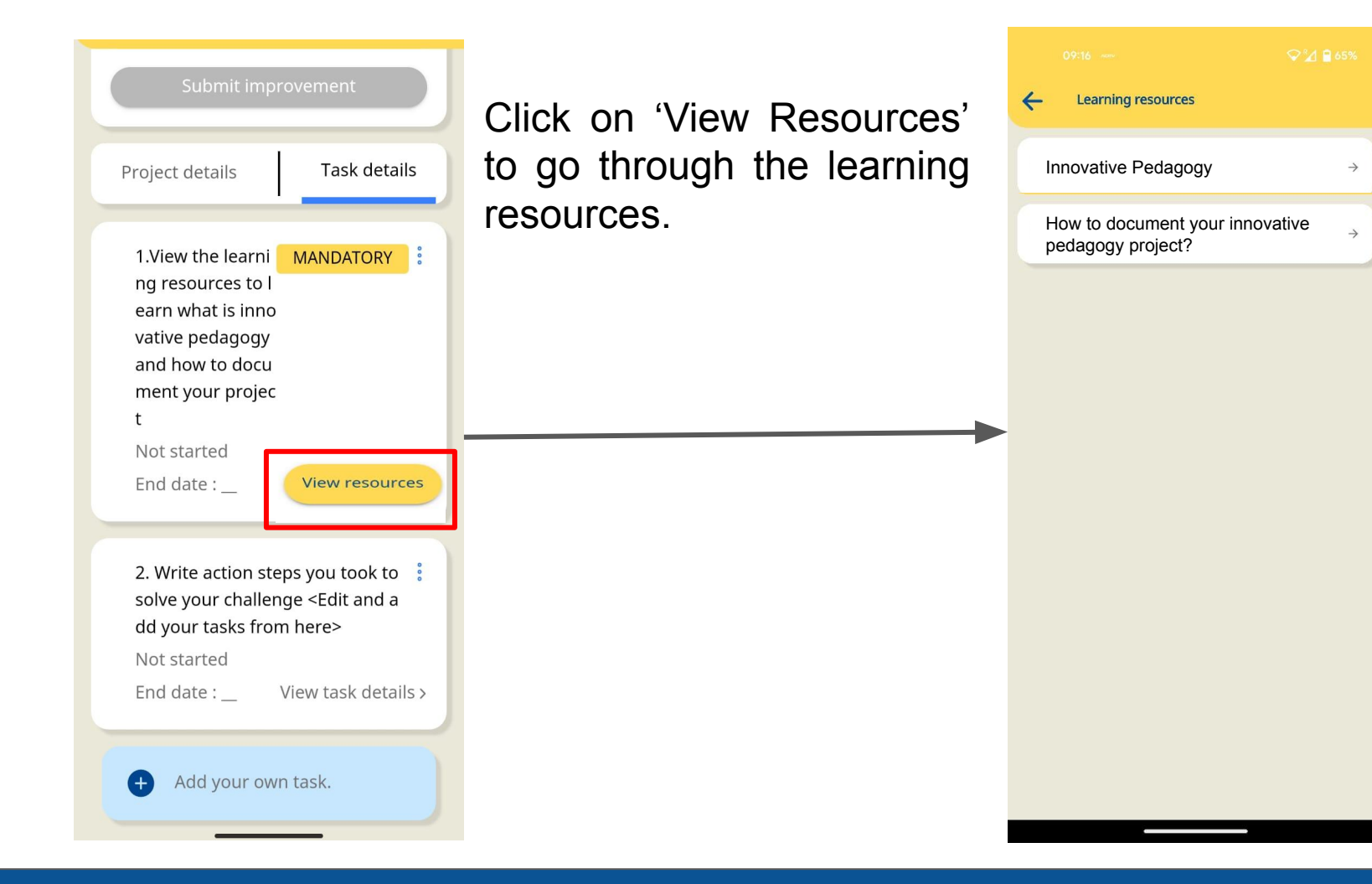

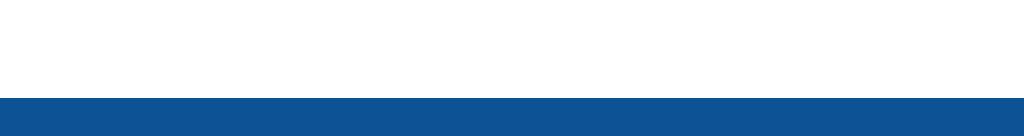

# Marking Tasks as Complete

Click on the task you want to mark complete.

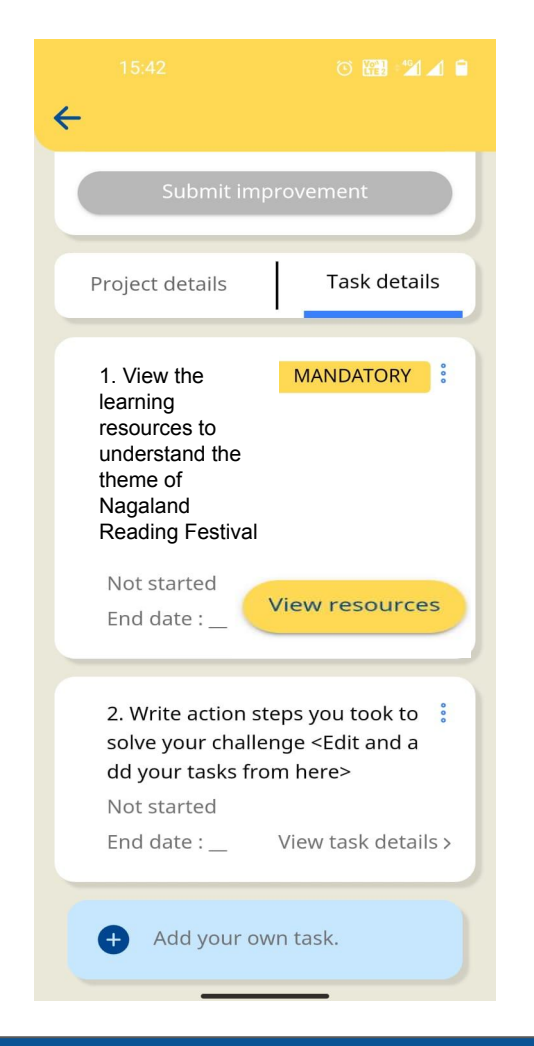

Click on status and then select the status as 'Completed'.

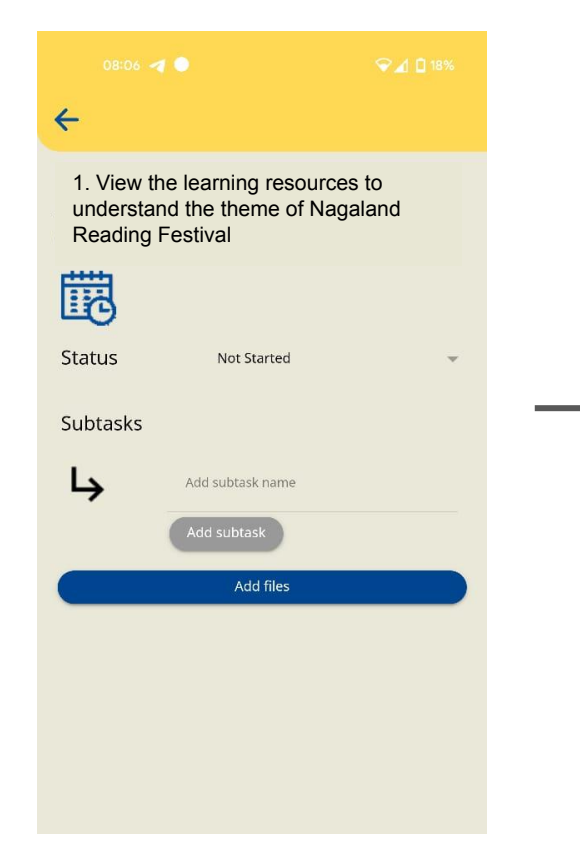

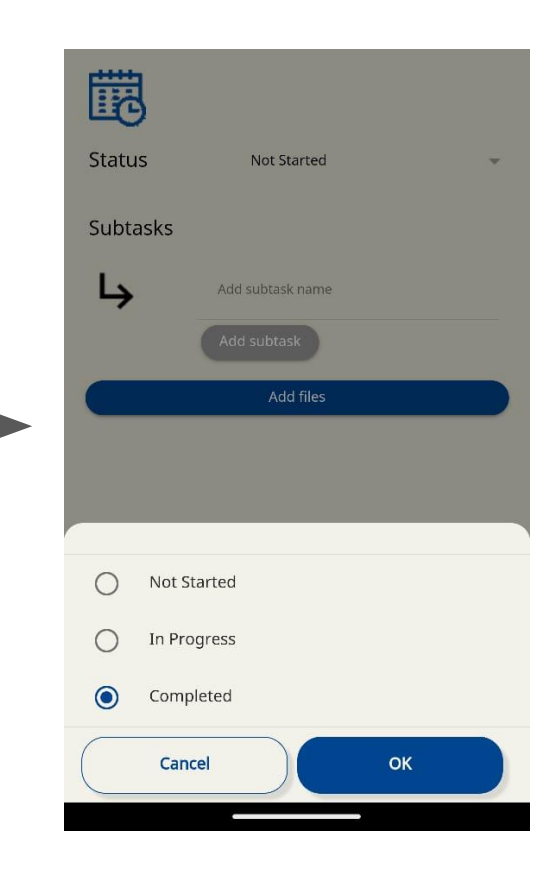

Once you mark the task complete, a green icon will appear against the task number.

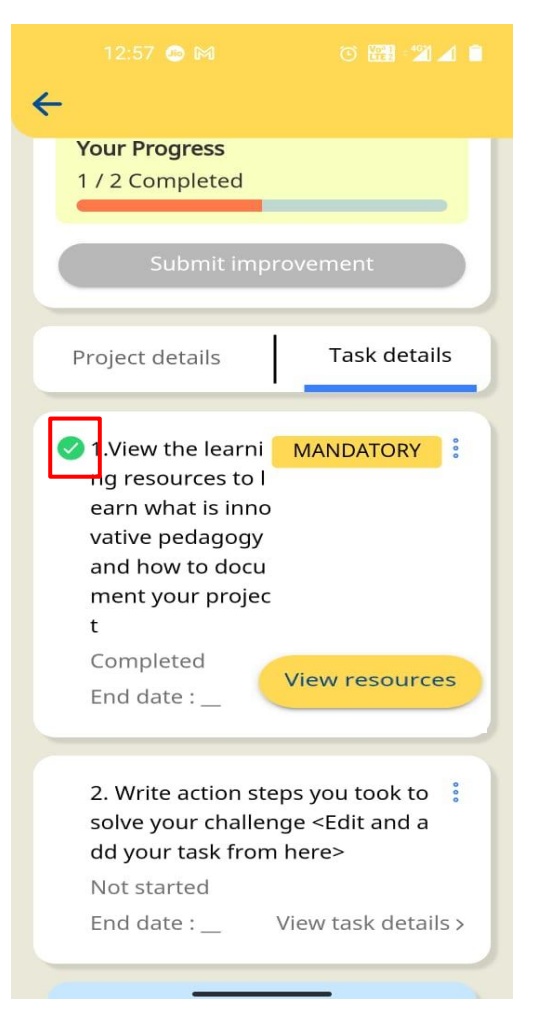

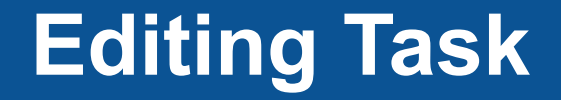

Read the task description and click on the task.

| ÷                                                                                                    |
|----------------------------------------------------------------------------------------------------|
| Your Progress<br>1 / 2 Completed                                                                                                    |
| Submit improvement                                                                                                    |
| Project details Task details                                                                                                    |
| <ul> <li>1.View the learni MANDATORY</li> <li>ng resources to l<br/>earn what is inno<br/>vative pedagogy<br/>and how to docu<br/>ment your projec<br/>t</li> <li>Completed<br/>End date :</li> </ul> |
| 2. Write action steps you took to<br>solve your challenge <edit a<br="" and="">dd your task from here&gt;<br/>Not started<br/>End date : View task details &gt;</edit>                                |

Click on the blue icon beside the task name.

| ÷                                |                                        |                                              |                   |
|----------------------------------|----------------------------------------|----------------------------------------------|-------------------|
| 2. Wr<br>ok to<br>Edit a<br>m he | ite actic<br>solve y<br>and add<br>re> | on steps you<br>our challeng<br>your tasks f | to<br>e < 🗹<br>ro |
| 苊                                | l                                      |                                              |                   |
| Statu                            | n sr                                   | lot Started                                  | ~                 |
| Subt                             | asks                                   |                                              |                   |
| 4                                | Add                                    | subtask name                                 |                   |
|                                  | Add                                    | subtask                                      |                   |
|                                  | . A                                    | dd files                                     |                   |
|                                  |                                        |                                              |                   |
|                                  |                                        |                                              |                   |
|                                  |                                        |                                              |                   |
|                                  |                                        |                                              |                   |
|                                  |                                        |                                              |                   |

Edit the given text and describe your task in the new pop-up box that appears and click on 'Save'.

Note: In Task 2, you may have more than one step you took to implement your innovative practice. You can add all your steps by adding more tasks in this project. Instructions for this are given on under section 'Adding More Tasks'.

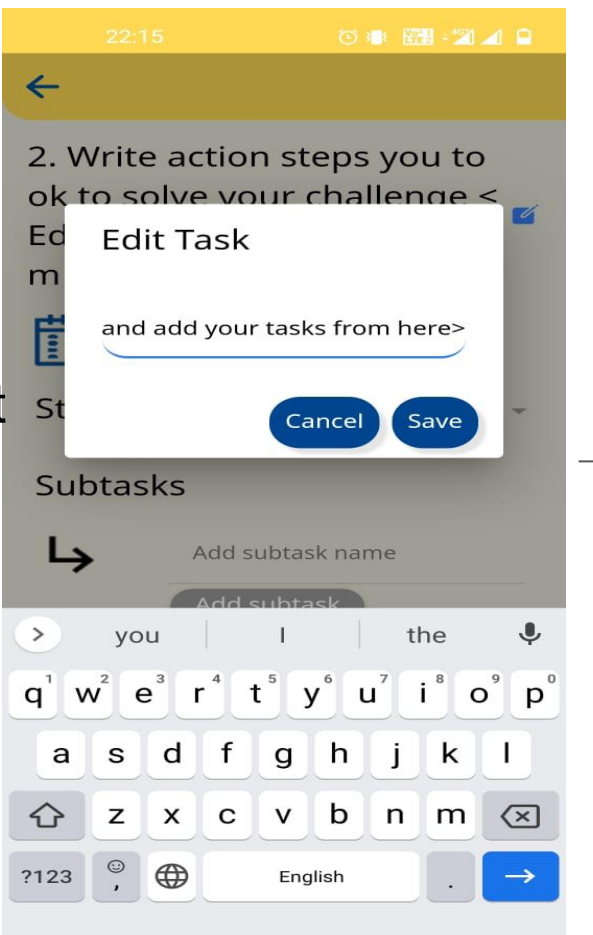

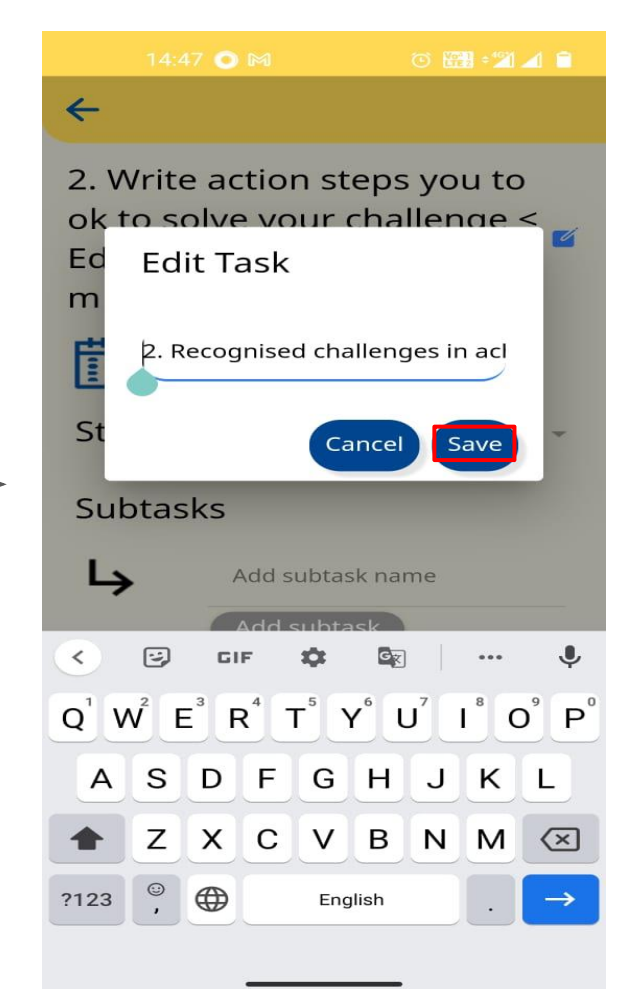

# **Attaching Evidences**

Click on 'Add Files' to attach evidence in task 2. 14:48 💿 🕅 🛛 💿

4

2. Recognised challenges in achieving learning outcome s by checking for understan ding with students

### 閊

Status Completed
Subtasks
Add subtask name
Add subtask
Add files

Check the tick box that appears and click on 'Upload'. 2:42 🐵

#### 🛈 🎬 ÷ 🖄 🔟 |

 $\leftarrow$ 

2. Recognized challenges in achieving learning outcome s by checking for understan ding with students

### 閟

Status Completed

Subtasks

Add subtask name

Add subtask

Upload Evidences

confirm that the Content submitted by me comply with the terms and policies of DIKSHA, including DIKSHA's Content Policy. I have made sure that I do not violate others' copyright, privacy or third party rights.

Select files from Gallery or Files.

#### 2:45 💩 💿 🐨 🖓 📶 💼

#### 2. Recognized challenges i...

would you like to add any remarks or attach any files before you mark your task complete?

#### Add remarks

 $\leftarrow$ 

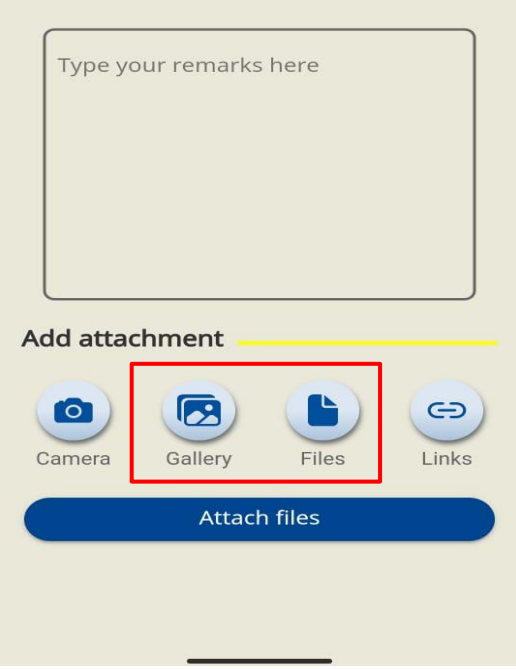

# Click on 'Attach Files'.

#### 12:45 🐵 💿 🚟 📲 🥼

#### Attached successfully

would you like to add any remarks or attach any files before you mark your task complete?

#### Add remarks

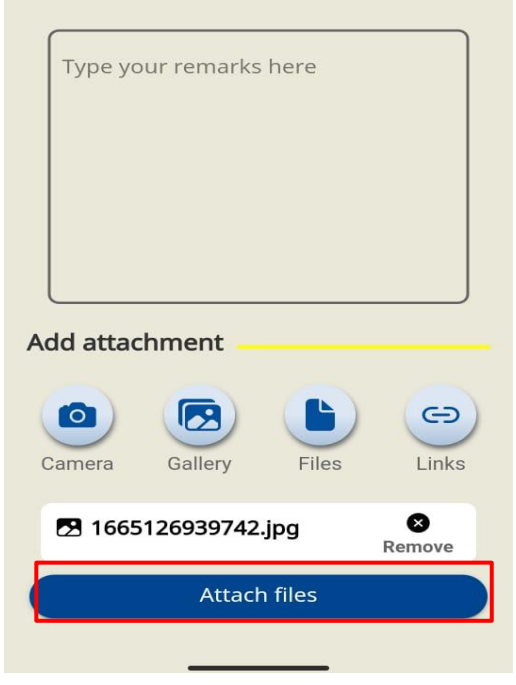

Once you mark the task complete, a green icon will appear against the task number.

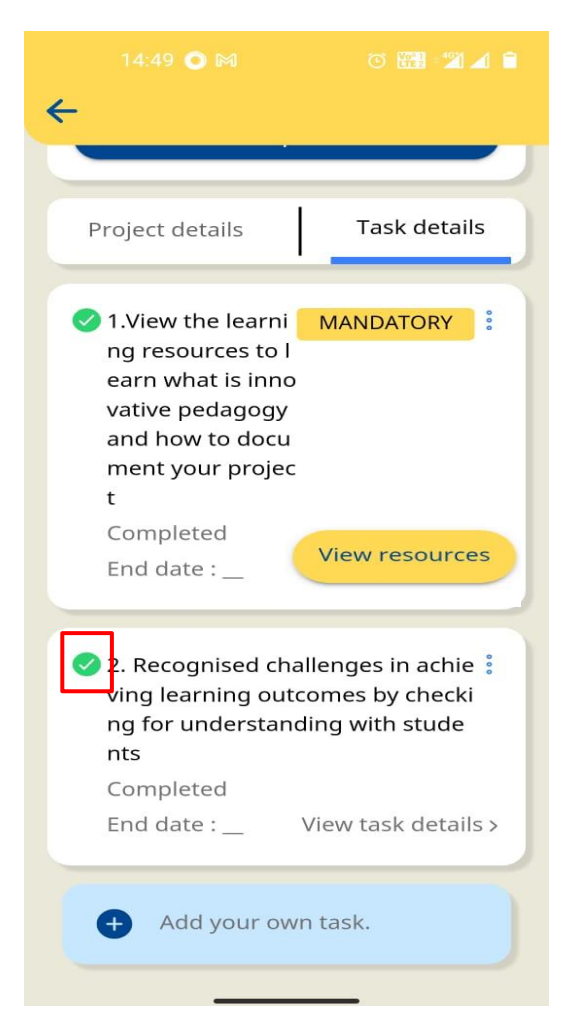

# Adding More Tasks

# Click on 'Add you own task'.

| <                                                                                                    | × Add New Task           |
|----------------------------------------------------------------------------------------------------|--------------------------|
| Project details Task details                                                                                                    | Task Description (mandat |
| 1.View the learni MANDATORY<br>ng resources to l<br>earn what is inno<br>vative pedagogy                                                                                                 | End date 👻               |
| and how to docu<br>ment your projec<br>t<br>Completed                                                                                                    | Status Not Started -     |
| End date :                                                                                                    | Attach files             |
| <ul> <li>2. Recognised challenges in achie iving learning outcomes by checking for understanding with stude nts</li> <li>Completed</li> <li>End date : View task details &gt;</li> </ul> |                          |
| + Add your own task.                                                                                                    |                          |

Add 'Task Description'.

| ×                              | 14:<br>Ad        | 50 💿<br>d N      | M<br>ew     | Tas          | k                |            |                  |                             |
|--------------------------------|------------------|------------------|-------------|--------------|------------------|------------|------------------|-----------------------------|
| Tas                            | sk De            | escrij           | otior       | n (ma        | inda             | t          |                  | _                           |
| Fo<br>ha                       | und<br>ve d      | out<br>igita     | how<br>I de | mar<br>vices | ny st<br>i at h  | ude<br>nom | nts<br>e         |                             |
| En                             | d da             | te               |             |              |                  |            |                  |                             |
| Sta                            | atus             |                  | Not         | Star         | ted              |            |                  | *                           |
| 2                              |                  |                  |             |              |                  | Atta       | ch file          | es                          |
| >                              | hor              | ne               | ŀ           | lome         | e                | јо         | me               | Ŷ                           |
| <b>q</b> <sup>1</sup> <b>v</b> | v <sup>2</sup> e | n <sup>°</sup> e | •           | t⁵y          | / <sup>6</sup> L | <b>」</b>   | i <sup>®</sup> c | <sup>9</sup> p <sup>°</sup> |
| а                              | s                | d                | f           | g            | h                | j          | k                | 1                           |
| 仑                              | z                | x                | С           | V            | b                | n          | m                | $\overline{\times}$         |
| ?123                           | ©<br>,           |                  |             | Eng          | lish             |            |                  | <del>~</del>                |

Select 'Status' of your task.

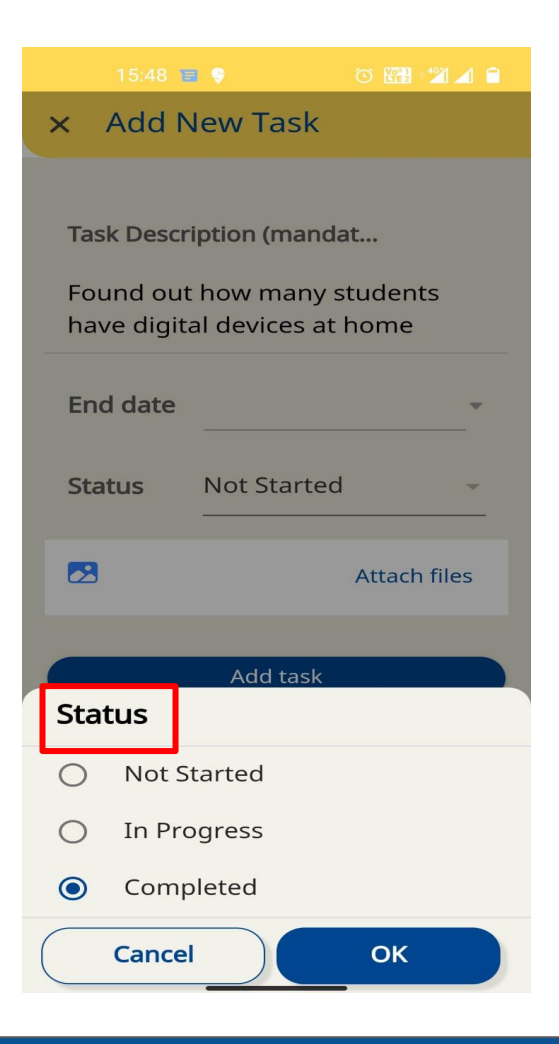

You may add images/videos by clicking on 'Attach files'. Click on 'Add task' to add a new task to your project.

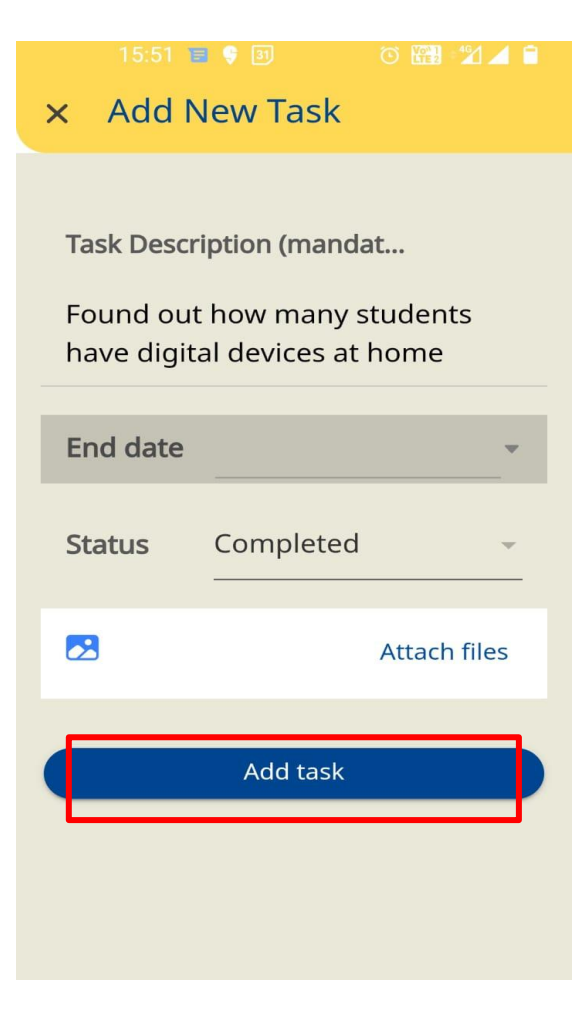

You will see the task added in the 'Task Details' section.

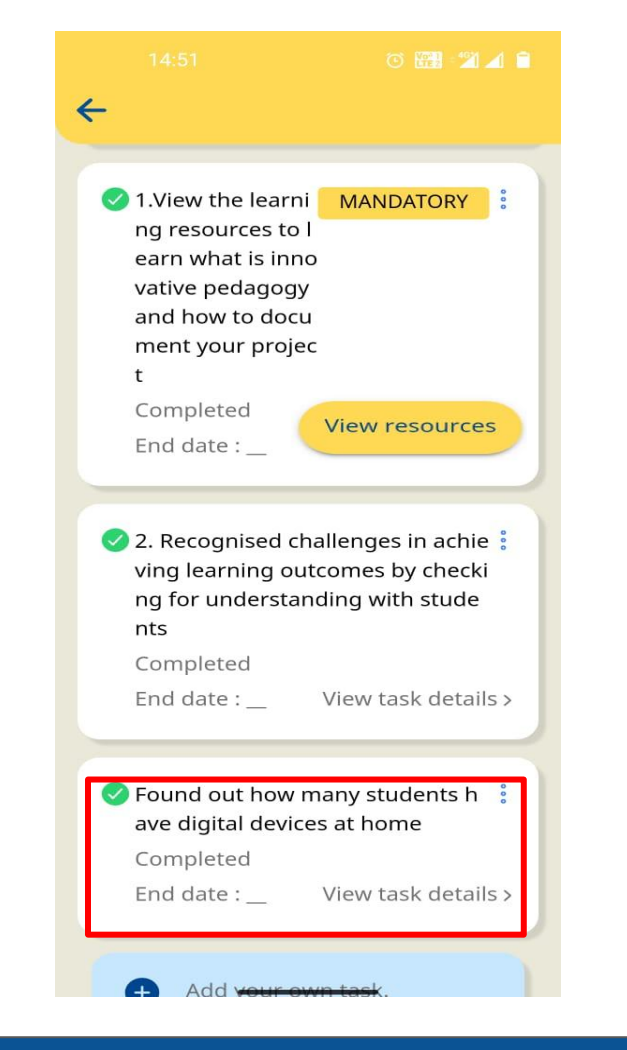

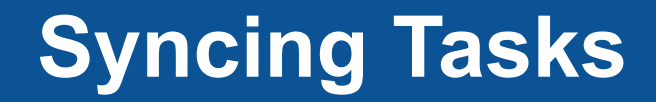

As you work on the tasks of the project, — you will see the project progress.

| VAM_Synopsis_(<br>text with illustra<br>VAM_StateName                                                                                                    | Connecting<br>Itions |
|----------------------------------------------------------------------------------------------------|----------------------|
| Download Share Ed                                                                                                    | dit Files Sync       |
| Your Progress                                                                                                    |                      |
| Submit impro                                                                                                    | vement               |
|                                                                                                    |                      |
| Project details                                                                                                    | Task details         |
| <ul> <li>Project details</li> <li>1.View the learni<br/>ng resources to l<br/>earn what is inno<br/>vative pedagogy<br/>and how to docu<br/>ment your projec<br/>t</li> </ul> | Task details         |

Sync: Click on 'Sync' after you have completed each task.

# **Submitting Vidya Amrit Journey Video**

Once you mark all the tasks complete, your project status shows 'Completed' with a green bar, and the 'Submit Improvement' button is enabled.

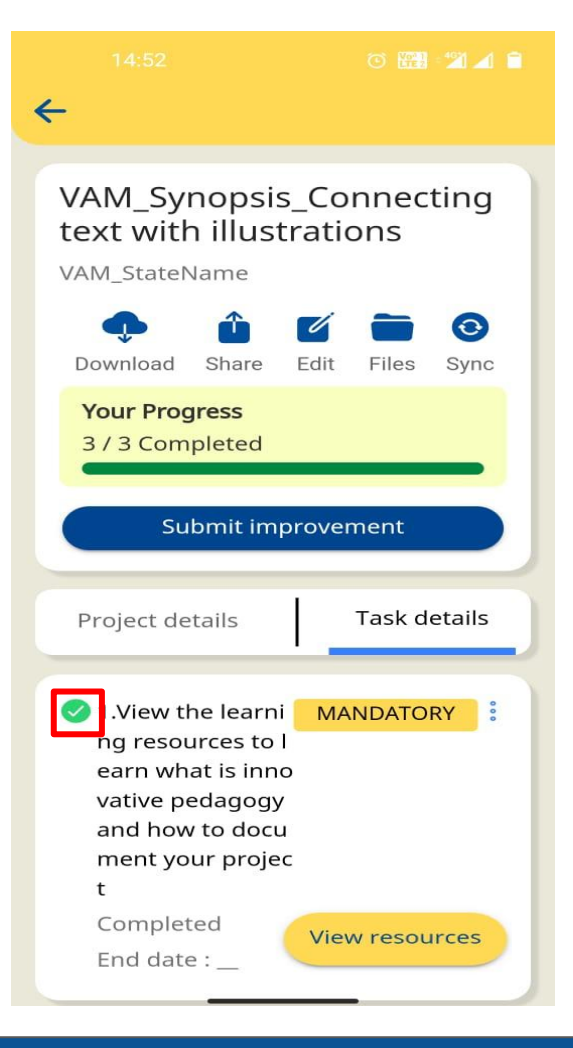

Click on 'Submit improvement'.

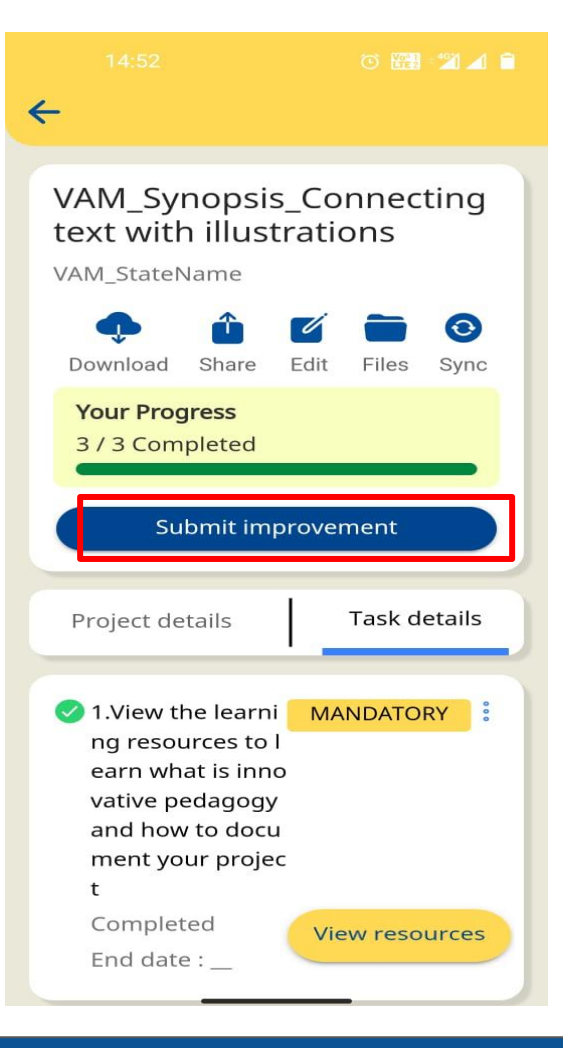

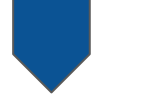

Attach your Vidya Amrit journey video based on the guidelines given by the MoE by selecting video from Gallery or Files.

You will see "attached successfully" notification as shown in the screenshot.

Would you like to add any remarks or attach any files before you submit your Project? Add remarks Type your remarks here Add attachment Ð 0 Links Came Gallery Files × 1665127235843.jpg Remove Submit improvement

Click on 'Submit Improvement'.

Note - You will not be able to make any changes to the project once it is submitted. 12:52 🐵

#### VAM\_Synopsis\_<Edit this an...

Would you like to add any remarks or attach any files before you submit your Project?

#### Add remarks

 $\leftarrow$ 

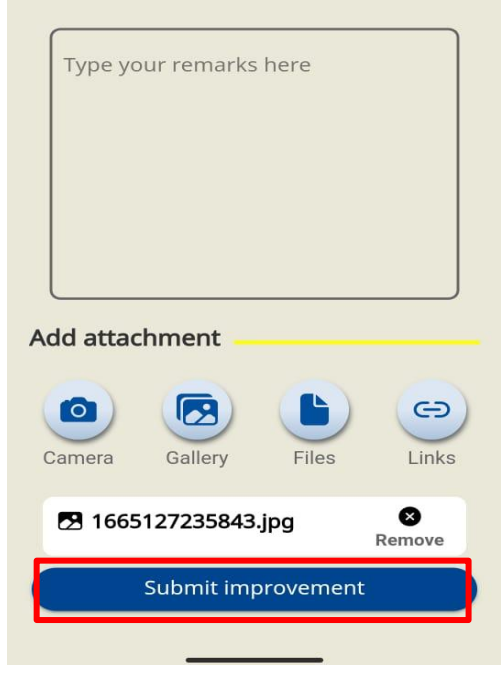

You will see a message once you have submitted your project.

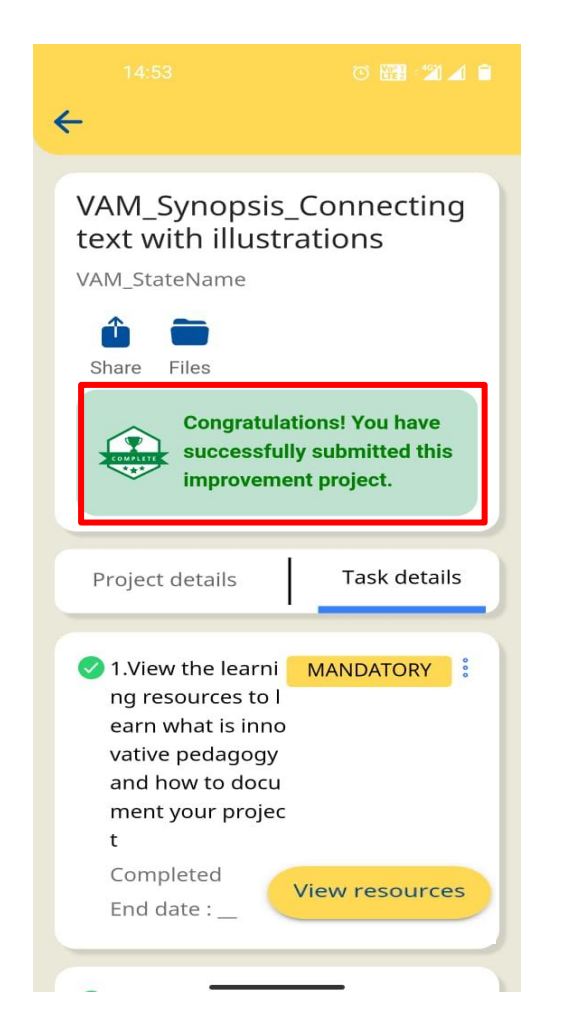

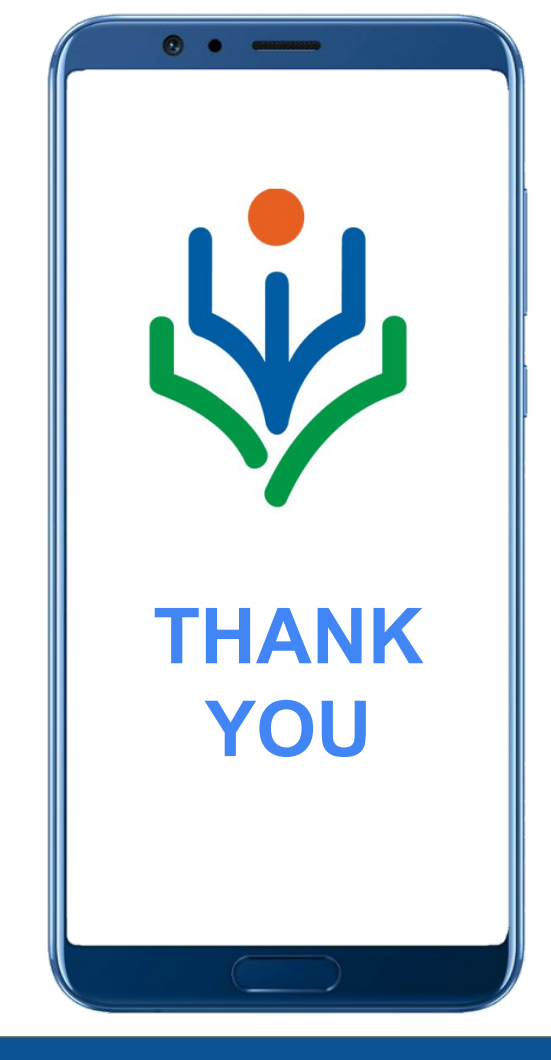